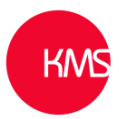

## Within Dynamics 365 how to re-instate the Alphabetic search at bottom of grid list (Jump bar)

Recent Dynamics 365 updates have by default removed the 'alphabetic' ABC search area at the bottom of the grid list area. Many users miss this feature as they use it all the time. Microsoft refer to this as the 'Jump bar'.

 All
 #
 A
 B
 C
 D
 E
 F
 G
 H
 J
 K
 L
 M
 N
 O
 P
 Q
 R
 S
 T
 U
 V
 W
 X
 Y
 Z

 1 - 250 of 485
 I
 I
 J
 K
 L
 M
 N
 O
 P
 Q
 R
 S
 T
 U
 V
 W
 X
 Y
 Z

To add this feature back in a system administrator will have to access the classic customisation area.

Go to Advanced Settings > Customizations > Customize the system > Entities > Select the entity you want to customize > Controls > Add Control > Select 'Power Apps Grid' and then enable the Jump bar setting > Save & Publish the changes.

| Framework                                                                                                    |            |                     |          |     |     |       |        |
|----------------------------------------------------------------------------------------------------|------------|---------------------|----------|-----|-----|-------|--------|
| lution Default Solution                                                                                                    | General    | Primary Field       | Controls |     |     |       |        |
|                                                                                                    | Contro     | l.                  |          |     | Web | Phone | Tablet |
| <ul> <li>Flow Machine Group</li> <li>Flow Session Flow S</li> <li>Flow Session Flow S</li> <li>Flow Session Flow S</li> <li>Forecast</li> <li>Forecast Configurat</li> <li>Forecast definition</li> </ul> | Read-      | only Grid (default) |          |     | ۲   | ۲     | ۲      |
| Add Control<br>Select a custom control f                                                                                                    | rom the f  | ield.               |          | ×   |     |       |        |
| Power Apps Grid                                                                                                    |            |                     |          | -   |     |       |        |
| PreviewGalleryControl                                                                                                    |            |                     |          |     |     |       |        |
| Read Only Grid                                                                                                    |            |                     |          |     |     |       |        |
| SLA Timer                                                                                                    |            |                     |          | -   |     |       |        |
| Power Apps Grid                                                                                                    |            |                     |          |     |     |       |        |
| Modes:<br>Types: Grid                                                                                                    |            | ſ                   |          |     |     |       |        |
| Grid used for displaying a table                                                                                                    | e of data. | L                   | Ð:       |     |     |       |        |
|                                                                                                    |            |                     | $\zeta$  | Add |     |       |        |

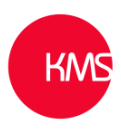

| General | Primary Field       | Controls     |       |                        |     |       |        |          |
|---------|---------------------|--------------|-------|------------------------|-----|-------|--------|----------|
| Control | I                   |              |       |                        | Web | Phone | Tablet |          |
| Read-c  | only Grid (default) |              |       |                        | 0   | 0     | 0      |          |
| Power   | Apps Grid           |              |       |                        |     | ۲     | ۲      | ×        |
| Add Cor | ntrol               |              |       |                        |     |       |        |          |
|         |                     |              |       |                        |     |       |        |          |
|         |                     |              |       |                        |     |       |        |          |
| Power / | Apps Grid           |              |       |                        |     |       |        |          |
| Proper  | ty                  |              |       | Value                  |     |       |        |          |
| Items   |                     |              |       |                        |     |       |        | $\frown$ |
| Jump b  | bar                 |              |       | Disable (Enum)         | l.  |       |        |          |
| Reflow  | behavior            |              |       | Reflow (Enum)          |     |       |        | Ø        |
|         |                     |              |       |                        |     |       |        |          |
| Cor     | finan D             | u e le e ule |       | e le e v <sup>ij</sup> |     | ×     |        |          |
| Cor     | ingure P            | ropert       | y Jum | o dar                  |     |       |        |          |

## Bind to static options

| Enable  | ~ |
|---------|---|
| Enable  |   |
| Disable |   |

Enable jump bar for alphanumeric filtering

| Seneral Primary Field Controls | OK Rese       | t       |        |   |
|--------------------------------|---------------|---------|--------|---|
| Control                        | Web           | b Phone | Tablet |   |
| Read-only Grid (default)       | 0             | 0       | 0      |   |
| Power Apps Grid                | ۲             | ۲       | ۲      | × |
| Add Control                    |               |         |        |   |
| Property                       | Value         |         |        |   |
| Items                          |               |         |        |   |
| Jump bar                       | Enable (Enum) |         |        | Ø |
| Reflow behavior                | Reflow (Enum) |         |        | Ø |